## **IPAY Login Reminders**

- ✓ Your User ID will always end in <a>@humcpay</a> (Example: jdoe@humcpay)
- ✓ Your User ID is not your HMH Network or email login
- ✓ Your password must contain between 8 64 characters and contain letters, numbers and special characters such as @ or # one letter and one number

If you enter your user id or password incorrectly multiple times, the ADP system will lock your account assuming an unauthorized person is trying to access your account.

To avoid your account being locked, do not attempt to enter your login information again if the first TWO attempts failed.

If you forgot your USER ID or Password, from the log in screen click on Forgot your ID/Password?

| Welcome to ADP<br>iPayStatements  |          |
|-----------------------------------|----------|
| USER ID                           |          |
|                                   | <b>.</b> |
| Remember User ID 🕜                |          |
| PASSWORD                          |          |
|                                   |          |
| LOGIN<br>Forgot your ID/Password? |          |
| First Time User? REGISTER NOW     |          |

You will be prompted to fill in your first and last name, and select and enter either your email address or mobile phone number. Click **NEXT** 

| Forgot user ID                     |
|------------------------------------|
| First name * 📀                     |
| Debra                              |
| Last name *                        |
| D'Elia                             |
| And one of these * 😧               |
| Email Mobile phone                 |
| oebra.delia@hackensackmeridian.org |
|                                    |
| NEXT                               |
| × CANCEL                           |

You will see an on screen message with your user name. Click **SIGN IN** to access your account.

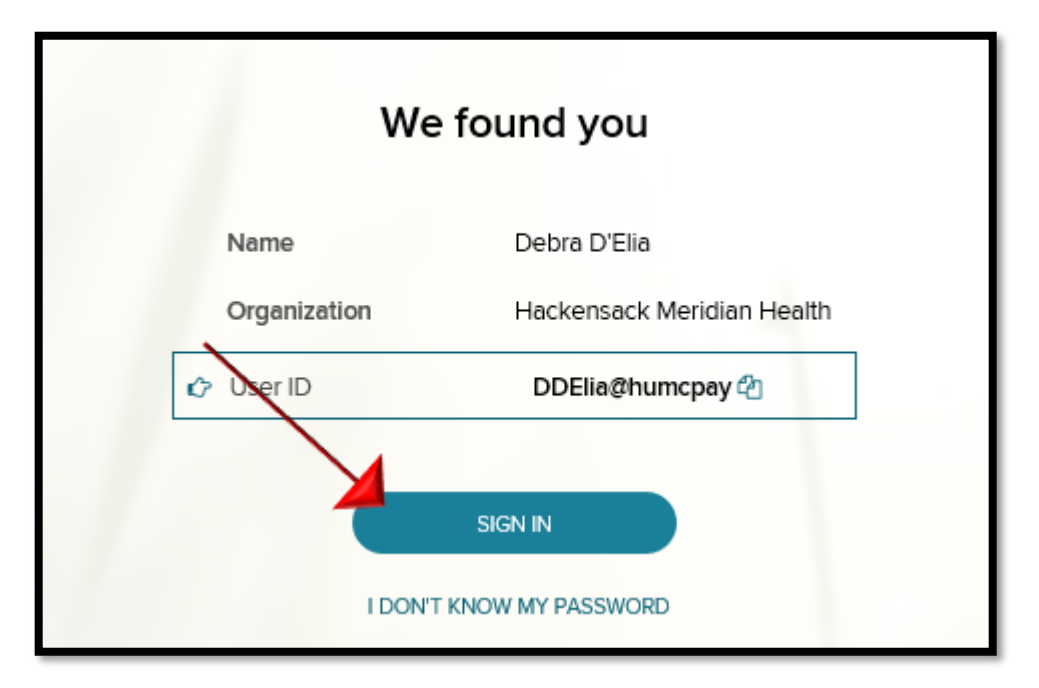

If you forgot your password, click the link I DON'T KNOW MY PASSWORD

| We found you                        |  |  |  |  |
|-------------------------------------|--|--|--|--|
| Name Debra D'Elia                   |  |  |  |  |
| Organization Hackensack Meridian He |  |  |  |  |
| 🗘 User ID DDElia@humcpay 🖓          |  |  |  |  |

You will be presented with a box to select an option to verify your identity. Click your preference.

| Select | Security verification            | ue |   |
|--------|----------------------------------|----|---|
| $\geq$ | Send me an email<br>m8@yahoo.com | >  |   |
| Q      | Let me answer security questions | >  | / |
|        | × CANCEL                         |    |   |

Once you verify your identity, you will be able to create a new password. Create your new password following the criteria stated. Re-enter the password and click **SUBMIT**.

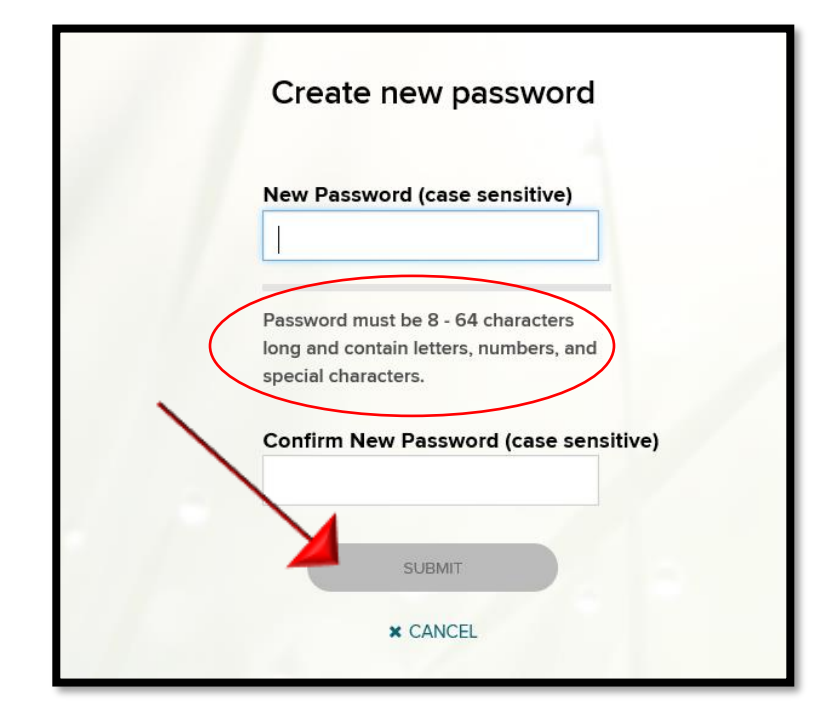

You will receive a confirmation that the password has been successfully reset. Click OK

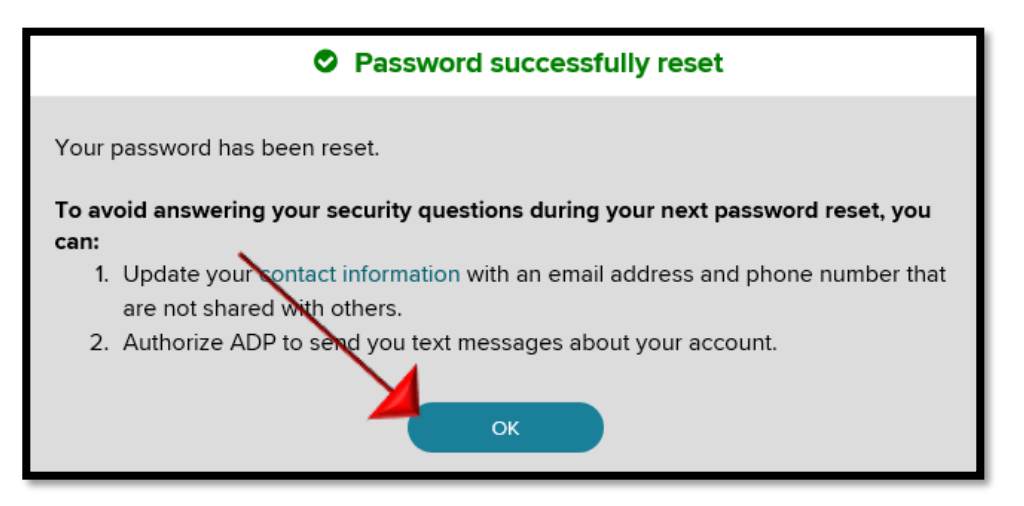

## What to do when your account is locked?

If you fail to enter your User ID and/or password correctly after mulitple attempts, the ADP system will lock your account assuming an unauthorized person is trying to access your account.

When your account is locked, please contact the Payroll Hotline at 800-245-8000 and a Payroll Representative will reset your password.

After your password is reset, you will receive a "temporary" password via email or to your cell phone, whichever you specified upon registration.

When you receive your temporary password:

- 1. Go to the ADP IPay login screen ( <u>https://ipay.adp.com/iPay/login.jsf</u>)
- 2. Enter your User ID
- 3. Enter your temporary password EXACTLY as it appears in the email or text message. TIP! Copy and paste the password without spaces to ensure you enter the password correctly.
- 4. Click on Login
- 5. You will then be prompted to change your password.
- 6. Enter the temporary password again as your "Current Password"
- 7. Create a new password. Your password must contain between 8 64 characters and contain letters, numbers and special characters such as @ or #
- 8. Once completed, you will be able to login to your account.
- 9. Store your User ID and new password in a safe place for future reference.